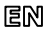

Dear Customer, thank you for choosing Perenio® products!

The Smart Security Kit is specially designed to detect potentially dangerous situations in the area of installation. It is used as part of the **Perenio Smart Building Management System**. All devices are easily managed from a smartphone and allow you to receive immediate notifications of any emerging problems.

## BASIC FUNCTIONS AND KEY BENEFITS

| Compatibility | iOS (12.0 and higher), Android (5.1 and higher)                                                                                                    |
|---------------|----------------------------------------------------------------------------------------------------|
| Communication | Wi-Fi, ZigBee                                                                                                    |
| Technology    | Wireless connection distance: Up to 40 meters                                                                                                    |
| Specification | Control Gateway: DC 5V/0.7A, 5W max, 2.4GHz                                                                                                    |
|               | Battery operated sensors                                                                                                    |
| Functions     | Cloud platform support, collection and analysis of data from<br>up to 100 devices, timely detection of leaks and smoke,<br>control of door/window opening, PIR Technology of motion<br>detection, low power consumption, tool-free installation |
| Warranty      | 2 years (Service life: 2 years)                                                                                                    |

\* Devices are for indoor installation only.

## PACKAGE CONTENTS

Control Gateway (Power Adapter and RJ-45 Ethernet Cable of 1.0 m incl.), Smoke Sensor (CR123A Battery, Screws, Reset Pin and 3M Tape incl.), Leak Sensor (CR123A Battery incl.), Door & Window Sensor (CR2032 Battery, Screw, Reset Pin and 3M Tape/Sponge incl.), Motion Sensor (CR2450 Battery, Screws and 3M Tape incl.), Quick Start Guide, Warranty Card, Sticker.

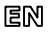

## INSTALLATION AND CONFIGURATION

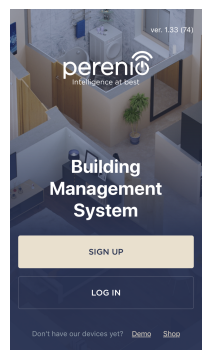

**1.** Unpack the Control Gateway and plug it into the mains using the power adapter.

 Connect your smartphone to Wi-Fi (2.4GHz) and log in to your Perenio Smart Account, or download the Perenio Smart mobile application from Google Play or Apple Store and register a new User Account.

3. Click on the "+" icon in the right upper corner of the "Devices" tab, select "Add new device" and then the "Control Gateway" device in the list (Skip this step for the new User Account).

**4.** Click on the "Scan QR Code" button and scan the QR Code on **page 7** of this guide.

NOTE. In the pop-up window, confirm access permissions (if any). Also, make sure that the smartphone is at a distance of not more than 2 m from the Control Gateway. 5. Enter the Wi-Fi Network password (or select another 2.4GHz Network) and click on "Connect".

NOTE. In the case of connection failure, follow instructions displayed on the screen.

 After successful connection, enter the desired name for the Control Gateway, as well as select its Location and Room, then click on "Done".

**NOTE.** If you connect for the first time, some Locations are available as presets. You can also create your own Location and/or Room.

7. The activated Control Gateway will be displayed in the "Devices" tab.

**8.** Unpack the Sensor, power it on by removing the battery insulating strip (The LED will blink) and proceed with the following actions:

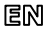

- Click on the "+" icon in the right upper corner of the "Devices" tab, select "Add new device" and then the connected Sensor name in the list;
- Select the Control Gateway or the IoT Router to which the Sensor shall be connected (This screen will be displayed if several Control Gateways and/or IoT Routers are connected to the Location).

9. Start searching for Sensors.

**10.** If the Sensor LED flashes slowly after the first power on, proceed to the **Step 11**, otherwise press and hold the reset button as specified in tips to connect devices in your smartphone.

**NOTE.** When first connected, the Sensor should be placed at a distance of not more than 4.5 m from the Control Gateway or the IoT Router.

11. Upon successful connection to the Control Gateway/IoT Router, enter the Sensor name and select the room of installation (or create a new room), then click on "Done".

12. Repeat Steps 8 to 11 for other Sensors from the Smart Security Kit.

#### SAFETY OPERATION RULES

- The Control Gateway MUST NOT be switched off or disconnected from the mains for at least 5 minutes after the RESET Button is pressed, as well as for at least 10 minutes after the firmware update process is started.
- 2. Devices shall not be installed outdoors or exposed to moisture, dust, marine air, etc.
- 3. Storage and transportation conditions, as well as working temperature ranges shall be observed.
- 4. It is not allowed to drop, throw or disassemble devices, as well as attempt to repair them on one's own.

#### TROUBLESHOOTING

- Initial connection of the CG to Wi-Fi failed: Restore factory settings by pressing the reset button for 10 seconds when the CG is powered on.
- 2. Short beeps after the Smoke Sensor is powered on, as well as absent or faint alarm: Low battery level of the sensor.
- 3. The Leak Sensor changes status to "offline" unexpectedly: Low battery level of the sensor, or it is out of the ZigBee coverage.
- 4. The Door & Window Sensor does not activate: The battery is improperly inserted or low battery level of the sensor.
- 5. The Motion Sensor triggers unexpectedly: Low battery level of the sensor or heat emission in the sensor field of vision.

All information contained herein is subject to amendments without prior notification of the User. For current information and details on the device description and specification, connection process, certificates, warrarity and quality issues, as well as the **Perenio:** Smart app functionality, see relevant Installation and Operation Manuals available for downhoading at perenio.com/documents. All trademarks and names herein are the property of their respective owners. See operating conditions and date of manufacture on the individual packaging. Manufactured by *Perenio IOT Spol S r.o.* (Na Diouhem 79, Ricany - Jazoive 251 G1, Czect Republic). Made In China.

| Doc Date: 15/07/2020      | Version: 2.1.0      |
|---------------------------|---------------------|
| © Perenio IoT spol s r.o. | All Rights Reserved |

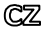

Děkujeme, že jste si vybrali produkty značky Perenio®!

Inteligentní bezpečnostní sada je určena k detekci potenciálně nebezpečných situací v místě instalace a používá se jako součást systému pro správu budov Perenio Smart. Všechna zařízení obsažená v sadě jsou ovládána pomocí smartphonu a umožňují vám včasné upozornění na vznikající problémy.

# ZÁKLADNÍ FUNKCIONALITY A VÝHODY

| Kompatibilita            | iOS (12.0 a vyšší verze), Android (5.1 a vyšší verze)                                                                                                    |
|--------------------------|----------------------------------------------------------------------------------------------------|
| Technologie<br>připojení | Wi-Fi, ZigBee<br>Vzdálenost pro bezdrátové připojení až 40 m                                                                                                    |
| Vlastnosti               | Ovládací centrum: DC 5 V/0,7 Å (výstup), 5 W, 2,4 GHz.<br>Senzory jsou napájeny z baterie                                                                                                    |
| Funkce                   | Podporuje cloudové služby, sběr a analýzu dat ze<br>100 senzorů, včasnou detekci úniků a kouře, ovládání<br>dveří/oken, technologii detekce pohybu PIR, nízká spotřeba<br>energie, instalace bez použítí nástrojů |
| Záruka                   | 2 roky (životnost: 2 roky)                                                                                                    |

\* Zařízení je určeno pro vnitřní instalaci.

## OBSAH BALENÍ

Ovládací centrum (součástí dodávky je napájecí adaptér a síťový kabel RJ-45), senzor detekce kouře (součástí dodávky je baterie CR123A, šrouby, hmoždinky a páska 3M), senzor úniku kapaliny (včetně baterie CR123A), senzor otevření (baterie CR2032, šrouby, hmoždinky a páska/těsnění 3M), snímač pohybu (baterie CR2450, šrouby a 3M pásky), příručka pro rychlý start, záruční list, nálepka.

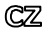

## INSTALACE A SEŘÍZENÍ

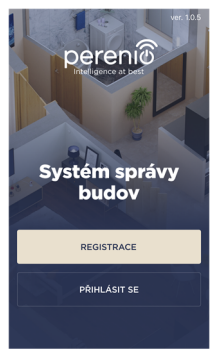

**1.** Ovládací centrum rozbalte a připojte jej k síti pomocí napájecího adaptéru.

 Připojte svůj smartphone k síti Wi-Fi (2,4 GHz) a přihlaste se k účtu Perenio Smart nebo si stáhněte aplikaci Perenio Smart z Google Play nebo Apple Store a vytvořte nový účet.

 Klikněte na ikonu "+" v pravém horním rohu karty "Zařízení", vyberte "Přidat nové zařízení" a poté "Ovládací centrum" (pokud byl nový účet vytvořen tento krok přeskočte).

 Klikněte na tlačítko "Naskenovat QR kód" a naskenujte kód, který je na str. 7 příručky.

POZNÁMKA. Ve vyskakovacím okně potvrdte přístup (nezobrazuje se u všech modelů smartphonů). Zkontrolujte také, zda se smartphon nachází do 2 metrů do ovládacího centra.

**5.** Zadejte heslo pro síť Wi-Fi (nebo vyberte jinou síť 2,4 GHz) a klikněte na tlačítko "Připojit".

POZNÁMKA. Pokud se připojení nezdařílo, postupujte podle pokynů na obrazovce.

6. Po úspěšném připojení zařízení zadejte název ovládacího centra, vyberte lokaci a instalační místnost. Klikněte na "Dokončit".

POZNÁMKA. Při prvním připojení se zobrazí předvolené umístění. Můžete také vytvořit svou vlastní lokaci a/nebo místnost.

7. Připojený ovládací centrum se zobrazí na kartě "Zařízení".

 Senzor rozbalte, otevřete kryt a vyjměte izolační proužek baterie tak, aby se zapnul (kontrolka bude mihat), poté provedte následující:

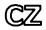

- klikněte na ikonu "+" v pravém horním rohu karty "Zařízení", vyberte "Přidat nové zařízení" a poté senzor, který se připojuje;
- vyberte ovládací centrum/IoT router, ke kterému by měl být senzor připojen (tato obrazovka se zobrazí, pouze pokud je v síti několik OC a/nebo IoT routerů).
- 9. Zahajte vyhledávání detektorů.

 Pokud indikátor na senzoru po prvním spuštění pomalu mihá, přejděte ke kroku 11, jinak stiskněte a podržte tlačitko reset podle pokynů na obrazovce smartphonu.

POZNÁMKA. Při prvním připojení se doporučuje umístit senzor do vzdálenosti ne více než 4,5 m od OC / IoT routera.

11. Po úspěšném připojení zařízení zadejte jeho název a vyberte skutečnou instalační místnost (nebo vytvořte novou). Klikněte na "Dokončit".

12. Opakujte kroky 8-11 pro ostatní senzory v sadě.

#### POKYNY K BEZPEČNÉMU POUŽÍVÁNÍ

- Není dovoleno odpojit ovládací centrum od napájení do 5 minut po resetování nastavení (stisknutím tlačítka RESET) a do 10 minut po zahájení procesu aktualizace firmwaru.
- 2. Neinstalujte zařízení venku ani je nevystavujte vlhkosti, prachu, mořskému vzduchu atd.
- 3. Dodržujte podmínky skladování a přepravy, jakož i teplotní režim provozu zařízení.
- 4. Nenechte zařízení spadnout, neházejte, nerozebírejte jej ani se jej nepokoušejte opravit sami.

## ODSTRAŇOVÁNÍ PORUCH

- Chyba prvního připojení ovládacího centra k Wi-Fi: resetujte nastavení stisknutím a přidržením tlačítka reset po dobu 10 sekund, když je ovládací centrum zapnuté.
- Krátká pípnutí po zapnutí senzoru kouře nebo žádný/slabý signál: nízká úroveň nabítí baterie.
- 3. Senzor úniku kapaliny náhle zmizí ze sítě: nízká úroveň nabítí baterie nebo senzor je mimo dosah ZigBee.
- 4. Senzor otevření nefunguje: baterie je nesprávně vložena nebo je vybitá.
- 5. Náhle spuštění pohybového senzoru: nízké nabíltí baterie nebo tepelné záření v zorném poli senzoru.

Výrobce: Prenio IoT Spol s r.o. (Česká republika, Řčany - Jažbvice 251.01, Na Dlouhém, 79) Vyrobeno v Čině, Provozní podmísky a datum výroby Jsou vedeny na obsů. Všechný informace obsažené v tomto dokumentu se motou změnt bez předchozho upozoméní užvatelů. Aktuální informace a podrobný popis zařízení, jakož i postup připojení, certifikáty, informace o společnosteh přijmajících a řešíchci trátňosti zákazník na kvalitu a závultu, jakož i lunce aplikace Perenio Smart, jsou obsaženy v pokynech dostupných ke stažení na vebové stránce perenio.com /documents. Všechny ochranné známky a jejích obchodní názvy psou majetkem příslušných vlastiků.

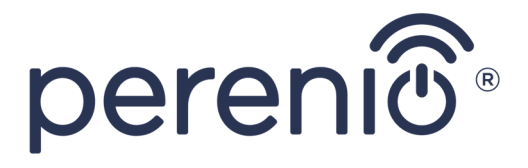

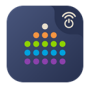

Perenio Smart: Building Management System

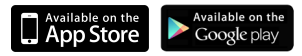

# perenio.com

# C € ĽK [AI @ Ĩ (] TP.

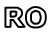

Stimate client, vă mulțumim pentru alegerea produselor Perenio®!

Kitul Inteligent de Securitate este destinat pentru detectarea situațiilor potențial periculoase în locul de instalare. Acest dispozitiv este utilizat ca parte a sistemului de gestionare al clădirilor Perenio Smart. Toate dispozitivele incluse sunt controlate ușor cu ajutorul smartphonului și vă permit să primiți instantaneu notificări despre situații potențial periculoase.

## PRINCIPALELE CARACTERISTICI ȘI BENEFICII CHEIE

| Compatibilitate | iOS (12.0 și mai nou), Android (5.1 și mai nou)                     |  |
|-----------------|---------------------------------------------------------------------|--|
| Tehnologia de   | Wi-Fi, ZigBee                                                       |  |
| comunicare      | Distanța de conexiune wireless: până la 40 de metri                 |  |
| Caracteristici  | Control Gateway: DC 5 V/0,7 A (ieşire), 5W max,                     |  |
|                 | 2,4 GHz. Senzorii sunt alimentați de la baterii                     |  |
| Funcții         | Suportul serviciilor cloud, colectarea și analiza datelor de la 100 |  |
|                 | de senzori, detectarea scurgerilor și a fumului în timp util,       |  |
|                 | controlul deschiderii ușii/ferestrei, tehnologia PIR de detectare   |  |
|                 | a mișcării, consum redus de energie, instalare fără scule           |  |
| Garanție        | 2 ani (durată de utilizare: 2 ani)                                  |  |

\* Aceste dispozitive sunt proiectate pentru instalarea în interior.

## CONȚINUTUL PACHETULUI

Control Gateway (adaptor de alimentare și cablu Ethernet RJ-45 de 1,0 m incluse), senzor de fum (baterie CR123A, șuruburi, pin pentru resetare și bandă 3M incluse), senzor de scurgere (baterie CR123A inclusă), senzor de deschidere (baterie CR2032, șurub, pin de resetare și bandă 3M/garnitură incluse), senzor de mișcare (baterie CR2450, șuruburi și bandă 3M incluse), Scurt ghid de utilizare, certificat de garanție, Sticker.

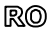

## INSTALARE ȘI CONFIGURARE

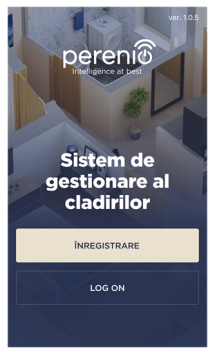

 Despachetați Control Gateway și conectați-l la rețeaua electrică, utilizând adaptorul de alimentare.
Conectați telefonul smartphone la rețeaua Wi-Fi (2,4 GHz) și accesați contul de utilizator Perenio Smart sau descărcați aplicația Perenio Smart de pe Google Play sau Apple Store și creați un cont nou.

3. Apăsați pe pictograma "+" din colţul din dreapta sus al tabului "Dispozitive", selectați "Adăugarea dispozitiv nou", şi apoi "Control Gateway" din această listă (săriți acest pas, dacă a fost creat un cont nou de utilizator).

**4.** Apăsați butonul "Scanare cod QR" și scanați codul QR de pe **pagina 7** a acestui ghid.

NOTĂ. În fereastra pop-up, confirmați permisiunile de acces (nu sunt afișate pentru toate modelele de smartphone-uri). De asemenea, asigurați-vă că smartphone-ul este la o distanță de cel mult 2 m de Control Gateway.

5. Introduceți parola rețelei Wi-Fi (sau selectați o altă rețea cu o frecvență de 2,4 GHz) și apăsați butonul "Conectare".

NOTĂ. În caz de conexiune nereușită, urmați instrucțiunile afișate pe ecran.

6. După conectarea reuşită, introduceți denumirea dorită pentru Control Gateway şi selectaţi locaţia şi camera pentru instalare, apoi apăsaţi pe "Gata". NoTA. Dacă vă conectați pentru prima dată, se vor afisa unele locații prestabilite. De

asemenea, puteți crea propria Locație și/sau Cameră.

7. Control Gateway conectat va fi afişat în tabul "Dispozitive".

8. Despachetați senzorul, deschideți capacul și scoateți banda izolatoare a

# RO

bateriei, astfel încât acesta să se pornească (v-a clipi indicatorul LED), apoi continuați cu următoarele acțiuni:

- apăsați pictograma "+" din colțul din dreapta sus al tabului "Dispozitive", selectați "Adăugare dispozitiv nou" și apoi denumirea senzorului conectat din listă;
- selectăți Control Gateway/IoT Ruter, la care doriți să conectați senzorul (acest ecran este afișat numai dacă aveți mai multe Control Gateway/IoT Ruter conectate la rețea în Locație).
- 9. Începeți căutarea senzorilor.

10. Dacă indicatorul LED de pe senzor clipeşte lent după prima pornire, treceţi la pasul 11, în caz contrar apăsaţi şi ţineţi apăsat butonul de resetare aşa cum este indicat în instrucţiunile de pe ecranul smartphone-ului.

NOTĂ. La prima conectare, se recomandă plasarea senzorului la o distanță de cel mult 4,5 m de la Control Gateway/IoT Ruter.

11. După conectarea cu succes la Control Gateway/IoT Ruter, introduceți numele senzorului și alegeți camera de instalare a acestuia (sau creați o cameră nouă), apoi apăsați pe "Gata".

12. Repetați pașii 8-11 pentru restul senzorilor din Kitul Inteligent de Securitate.

## REGULI DE UTILIZARE ÎN CONDIȚII DE SIGURANȚĂ

- Nu este permisă deconectarea Controlului Gateway de la rețeau de alimentare timp de 5 minute după resetarea setărilor (apăsarea butonului RESET) și timp de 10 minute după începerea procesului de actualizare a firmware-ului.
- 2. Dispozitivele nu trebuie instalate în aer liber sau expuse la umiditate, praf, aer marin etc.
- 3. Respectați condițiile de depozitare și transport a dispozitivelor, precum și intervalul de temperaturi de funcționare.
- 4. Nu este permisă scăparea, aruncarea sau dezasamblarea dispozitivelor, precum și încercarea de a le repara independent.

### DEPANARE

- Eroare la prima conexiune CG la reţeaua Wi-Fi: resetaţi setările, ţinând apăsat butonul de resetare timp de 10 secunde când CG este activat.
- 2. Semnale sonore scurte după pornirea senzorului de fum, sau lipsa de semnal / semnal slab: nivel scăzut al bateriei senzorului.
- 3. Senzorul de scurgere dispare brusc din rețea: nivel scăzut al bateriei, sau senzorul este în afara zonei de acțiune ZigBee.
- 4. Senzorul de deschidere nu se declansează: bateria este instalată incorect sau nivel scăzut al bateriei.
- 5. Senzorul de mișcare se declanșează brusc: nivel scăzut al bateriei sau emisie de căldură în câmpul de vizualizare a senzorului.

Produs de Perenio IoT spoi s r.o. (Na Douhem 79, Rkam - Jazlovice 251 01, Cehia). Fabrcat in China. Consulati condijile de functionare si data fabrcatej ne ambalajul indivula. Toate informatije contrubute aci jo of fi modificate fără notificarea preabaliă a Utilizatonulu. Pentru informații actuale și detalii despre descrierea și specificațiie dispoztivulu, procesul de concetare, centificate, giantiție sprobleme de calitate, precun si funcționalitate apirateji Perenio Smart, consultați Manualee de instater și operare relevante disponible pentru descărcare pe **perenio.com/documents**. Toate mârcle comerciale și numele de ait sunt proprietatea poprietate proprietator respective.

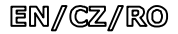

# BUTTONS, INDICATORS & PORTS/TLAČÍTKA, INDIKÁTORY, PORTY/BUTOANE, INDICATOARE & PORTURI

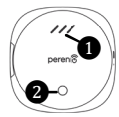

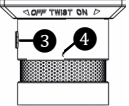

Control Gateway/ Ovládací centrum/ Control Gateway

Smoke Sensor/ Senzor detekce kouře/ Senzor de Fum

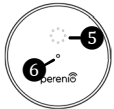

Leak Sensor/ Senzor úniku kapaliny/ Senzor de Scurgere

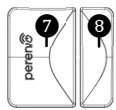

Door & Window Sensor/ Senzor otevření/ Senzor de Deschidere

Motion Sensor/ Pohybový senzor/ Senzor de Miscare

- LED Indicators/LED indikátory/ a Indicatori I FD Ø Button - Indicator/Tlačitko indikátor/Buton - Indicator 6 Speaker/Reproduktor/Difuzor Ø Sensor/Senzor/Senzor 9
  - LED Indicator/LED indikátor/ Indicator LED

|   | 2 |
|---|---|
| ( | 4 |
| ( | 6 |
| ( | 8 |

ന

- Power button/Napájecí tlačitko/ Buton de pornire
- Reset button/Resetovací tlačitko/ Buton de resetare
- LED Indicator/LED indikátor/ Indicator I FD
- Magnet/Magnet/Magnet
- PIR Sensor/PIR-senzor/Senzor PIR

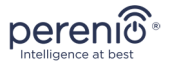

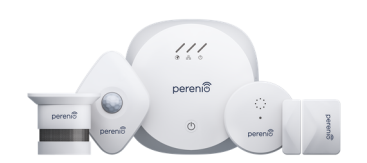

# PEKIT01

Smart Security Kit Inteligentní bezpečnostní sada Kit Inteligent de Securitate

Quick Start Guide Příručka pro rychlý start Scurt Ghid de utilizare

| EN | 1 |
|----|---|
| CZ | 4 |
| RO | 8 |